## キャリアメールの受信設定(Softbank編)

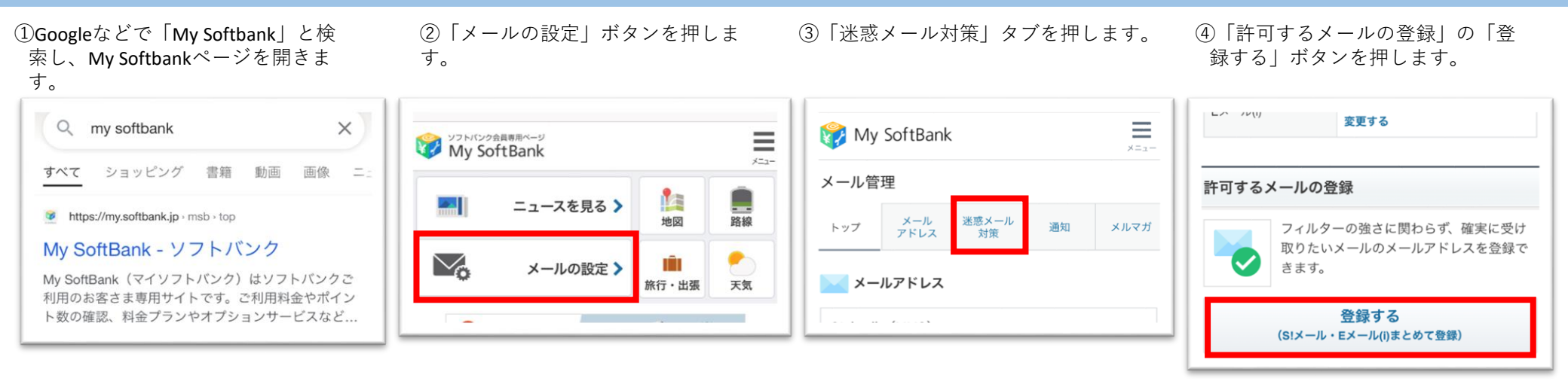

⑤「受信許可するメールアドレス」
に「jrs.co.jp」と入力して
「後方一致」を選択します。

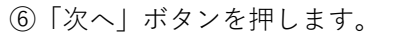

 ⑦「登録する」ボタンを押して完了 です。

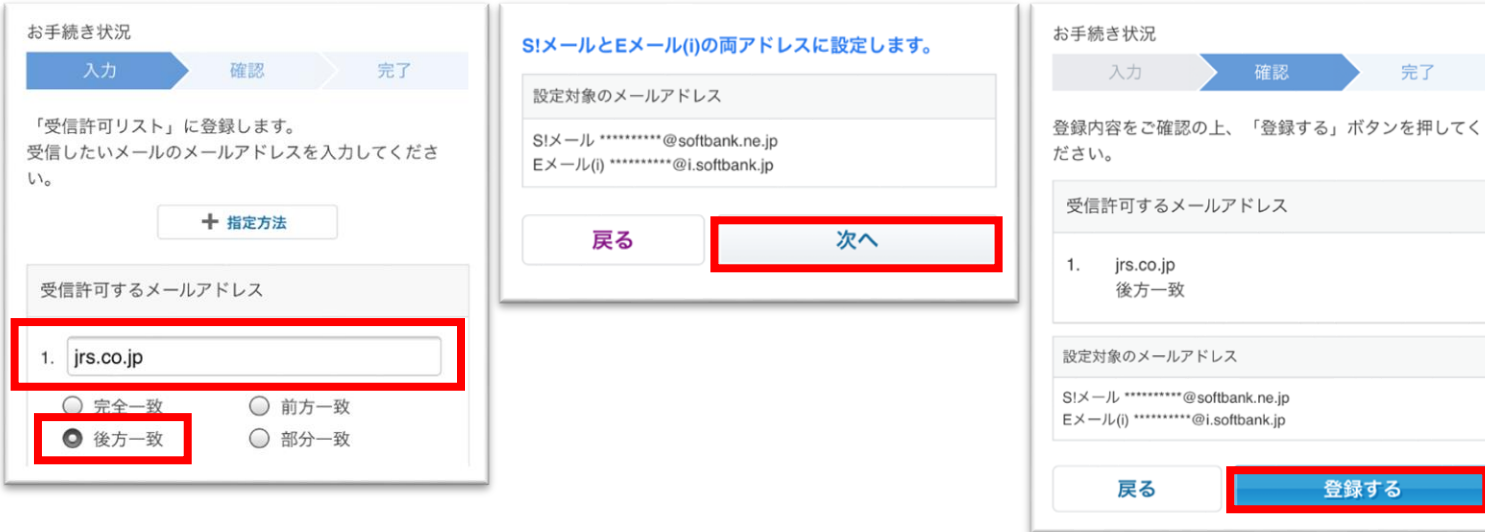

Copyright © Railway Information Systems Co.,Ltd. All rights reserved